## PDC – How to Pay your Appeal Fee through the My Student Accounts Center

- 1. Start at the main University of La Verne website: <u>https://laverne.edu/</u>
- 2. Click on "MyLaVerne" at the top of the page:

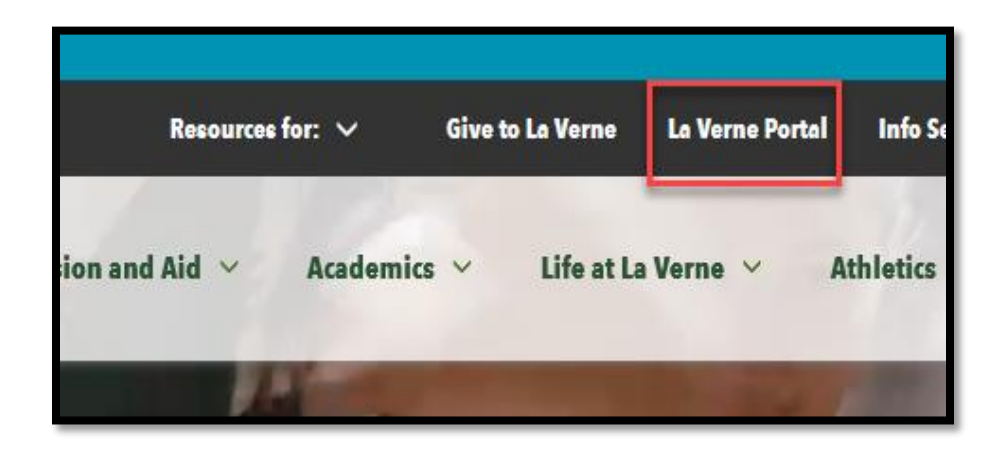

3. Log in using the beginning portion of your email and your password.

| University of LaVerne                                                                                                    | ,<br>,                                                                                          |
|----------------------------------------------------------------------------------------------------|-------------------------------------------------------------------------------------------------|
| Sign in with your organizational acc                                                                                                    | ount                                                                                            |
| EXCLUDE@laverne.edu                                                                                                    |                                                                                                 |
| Password                                                                                                    |                                                                                                 |
| Sign in<br>Enhanced Password Reset   Register Pi<br>Information   First Time Users   Technold<br>© 2013 Microsoft La Verne Portal only. By signing or<br>by its Terms of Use. Violations could lead to restrict<br>disciplinary action. | assword Reset<br>bgy FAQ<br>to this portal, you agree to abid<br>on of portal privileges and/or |
| Effective June 24, 2024, access discontinued as we transition to t                                                                                                    | to Blackboard will be<br>he full roll-out of                                                    |

4. Next, you'll want to click on Student Account Services under the financial aid and Student Accounts Section in the quick links launchpad.

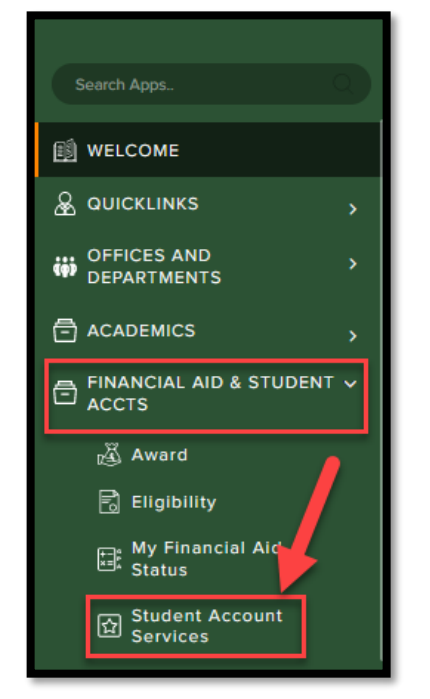

5. You'll then want to click on "My Student Account Center"

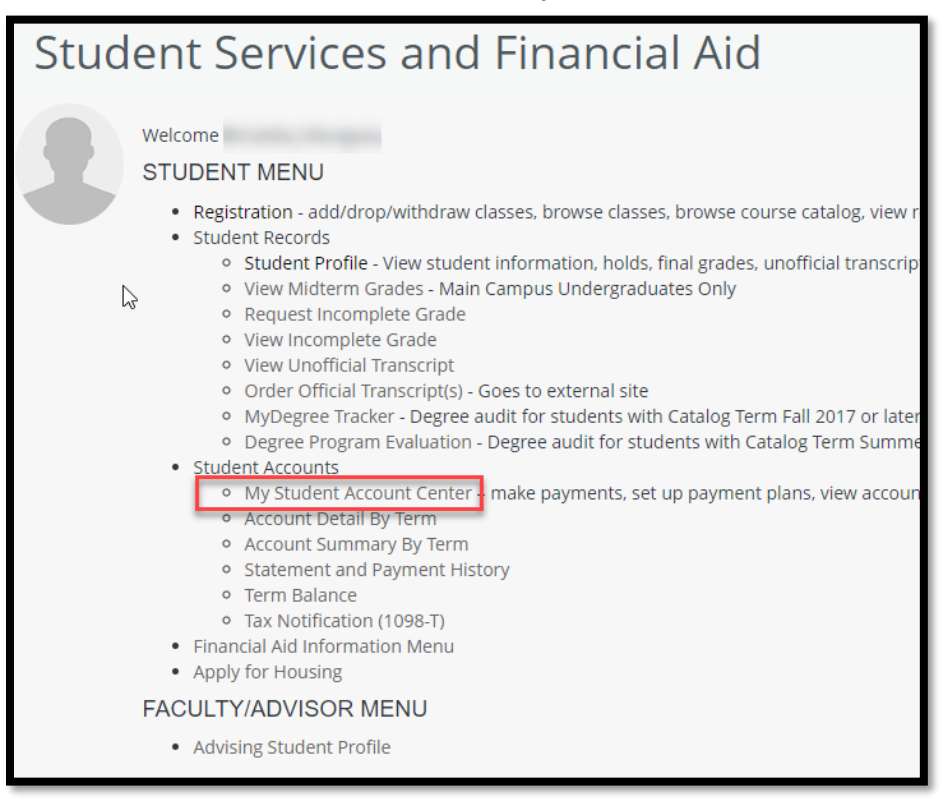

6. Scroll down to "available items" and click on "view all"

| University of LaVerne |                                                                                                    |  |  |
|-----------------------|----------------------------------------------------------------------------------------------------|--|--|
| My Account            | Need to enroll in a payment plan?                                                                                        |  |  |
| Overview              | Enrolling in a payment plan takes just a few minutes and can help you<br>spread out payments on your education expenses. |  |  |
| Payment Plans         | View payment plan options                                                                                                |  |  |
| 巴 Make a Payment      |                                                                                                    |  |  |
| ST Transactions       | Available items                                                                                                    |  |  |
| Statements            | \$100 Leo Dollars \$500 Leo Dollars - Appeal Fee - Graduate                                                              |  |  |
| Tax Forms             | \$100.00 \$500.00 \$50.00                                                                                                |  |  |
| (?) Help              |                                                                                                    |  |  |
| $\bigcirc$ Sign Out   |                                                                                                    |  |  |

7. Scroll down and click on "Appeal Fee-Professional Development" and click on "add payment"

|                                                                                                    | Available items<br>Item details                                                                  |
|----------------------------------------------------------------------------------------------------|--------------------------------------------------------------------------------------------------|
| Appeal Fee - Graduate<br>\$50.00 <u>View details</u><br>Paid when academic appeal has been approved.          | Appeal Fee-Professional Development<br>\$75.00<br>Paid when an academic appeal has been approved |
| Appeal Fee - Undergraduate<br>\$50.00 <u>View details</u><br>Paid when academic appeal has been approved.     |                                                                                                  |
| Appeal Fee-Professional Development<br>\$75.00 View details<br>Paid when an academic appeal has been approved |                                                                                                  |
| Associate Degree: Graduation Fee<br>\$140.00 <u>View details</u><br>To be paid one-time per program.          | Cancel Add to payment                                                                            |

8. Click on "Pay Now" and scroll all the way to the bottom and click on "Checkout"

| $\checkmark$                                 |
|----------------------------------------------|
| ltem added!                                  |
| Do you want to pay now or add more<br>items? |
| Pay now                                      |
| Add more                                     |

Once payment is finalized, please email <u>rshutts@laverne.edu</u> and copy <u>stuaccts@laverne.edu</u> so that your appeal can be processed.